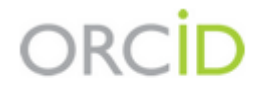

Connecting Research and Researchers

## ORCID

## Uređivanje profila: napredne opcije

## ORCID – napomene

Ovo uputstvo koristite pošto ste već uradili sve ono što je opisano u *Maloj* video školi za ORCID: <u>https://media.rcub.bg.ac.rs/?p=5973</u> :

- Registrovali nalog;
- Uneli osnovne podatke o sebi;
- Uvezli podatke o publikacijama dostupnim na Scopusu, Web of Science i CrossRef-u.

## Unos podataka

Unos osnovnih podataka – sledite uputstva: <u>https://media.rcub.bg.ac.rs/?p=5973</u> Unos publikacija

- Za Scopus, WoS (ako korisnik ima registrovan ResearcherID), CrossRef sledite uputstva o preuzimanju metapodataka: <u>https://media.rcub.bg.ac.rs/?p=5973</u>
- Podaci se mogu unositi i ručno, ali će najčešće biti moguće preuzeti ih iz drugih izvora digitalni repozitorijumi, Google Scholar, ResearchGate, Academia.edu, Cobiss.
- Prilikom unosa podataka o publikacijama držite se sledećeg reda koraka:
  - Uvezite podatke iz Scopusa i WoS;
  - Uvezite podatke iz CrossRef-a (za sve radove koji imaju DOI);
  - Ono što niste našli uvezite iz drugih izvora posredstvom BibTeX formata;
  - Dajte prednost proverenim izvorima u kojima su radovi dostupni u punom tekstu.

## Unos podataka u ORCID

posredstvom BibTeX formata

## BibTeX i drugi slični formati

- Formati kao što su BibTeX, RIS (pominje se i kao EndNote ili Reference Manager export), RDF, Dublin Core XML (između ostalog) služe za prenos bibliografskih metapodataka iz jednog sistema u drugi, a koriste ih i bibliografski alati, tzv. citatni menadžeri.
- Izdavačke platforme, bibliografske baze podataka (WoS, Scopus, Scindeks), Google Scholar, digitalni repozitorijumi, društvene mreže za naučnike (RG, Academia) i bibliotečki online katalozi omogućavaju korisnicima da metapodatke preuzmu u bar jednom od ovih formata. To je moguće zato što svi ovi sistemi poštuju iste osnovne standarde.
- Napomena: metapodaci se mogu preuzimati samo sa sajtova koji sadrže strukturisane metapodatke. Sa velikog broja sajtova domaćih časopisa nećete moći da preuzmete metapodatke.
- Konverzija iz jednog formata u drugi može se brzo i lako izvršiti uz pomoć bibliografskih alata kao što su Zotero, Mendeley,
   JabRef, Docear, EndNote, RefWorks, Reference itd., koje bi svakako trebalo da koristite, između ostalog i zato što
   omogućavaju jednostavno i pravilno formatiranje citiranih referenci kada pišete naučne radove.
- Preporučujemo da prilikom uvoza (u ORCID) metapodataka za one radove koje nije moguće preuzeti iz Scopusa, WoS, CrossRef koristite bibliografske alate.

### Primeri servisa koji omogućavaju izvoz metapodataka

| Goog | е Академин | < |
|------|------------|---|
|      |            |   |

Подешавања

### Менаџер библиографије

🔵 Не приказуј везе за додавање навода.

🖲 Прикажи везе за додавање навода у

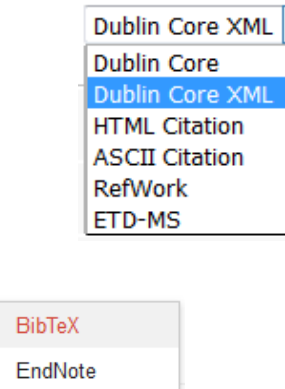

E-THESES

### Acrylamide formation mechanism in heated foods

RefMan

**RefWorks** 

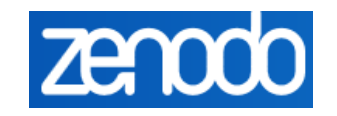

### Export

BibTeX CSL DataCite Dublin Core JSON MARCXML C Mendeley

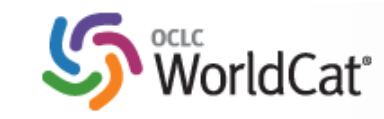

# Cite/Export Cite/Export Copy a citation APA (6th ed.) Copy a citation Copy a citation Copy a citation APA (6th ed.) APA (6th ed.) APA (6th ed.) Anavard (18th ed.) Anavard (18th ed.) A

## Bibliografski alati

- Omogućavaju automatizovano preuzimanje metapodataka
- Preporučujemo Zotero i Mendeley (besplatni su i jednostavni za korišćenje; lako se instaliraju).
- Osnovna uputstva za:
- Zotero: <u>http://www.itn.sanu.ac.rs/sekcija/index.php/zotero</u>
- Mendeley: <u>http://www.itn.sanu.ac.rs/sekcija/index.php/mendeley</u>
- Uz Zotero i Mendeley instaliraju se i dodaci za pretraživače, koji na liniju sa alatima (toolbar) u internet pretraživaču (Mozilla, Chrome, Safari itd.) dodaju ikonice. Te ikonice omogućavaju da automatski preuzmete metapodatke.

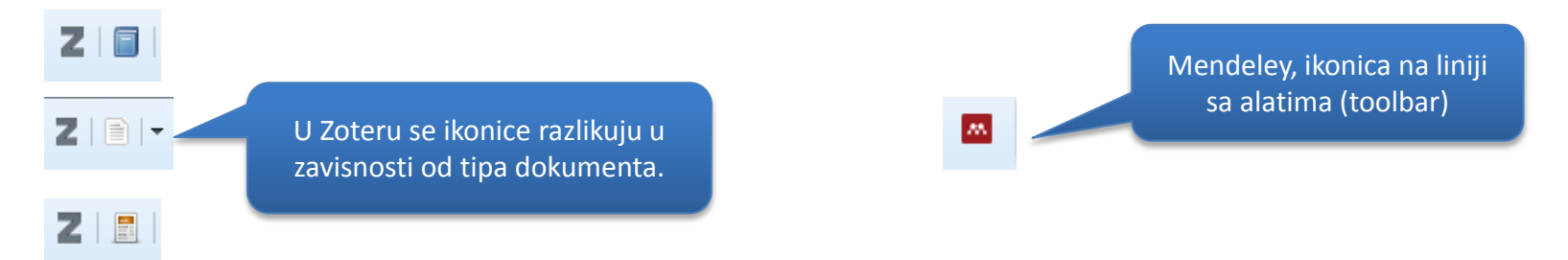

## Postupak

- Instalirali ste Zotero ili Mendeley.
- Pronađite publikacije koje treba dodati u ORCID (u repozitorijumu, na servisu Google Scolar, RG, Academia.edu itd.).
- <u>Klikom na odgovarajuću ikonicu na liniji sa alatima uvezite metapodatke u</u> <u>Zotero ili Mendeley (i tako za sve poronađene radove)</u>.
- Korigujte metapodatke, ako je potrebno.
- <u>Izvezite metapodatke u BibTeX format</u>.
- <u>Uvezite metapodatke u ORCID</u>.

Uvoz metapodataka u bibliografske alate

### Preuzimanje metapodataka: repozitorijumi

Metapodaci su uvezeni i raspoređeni u odgovarajuća polja u korisnikovoj ličnoj bazi podataka u Zoteru.

Z Zotero

File Edit Tools Help

.....

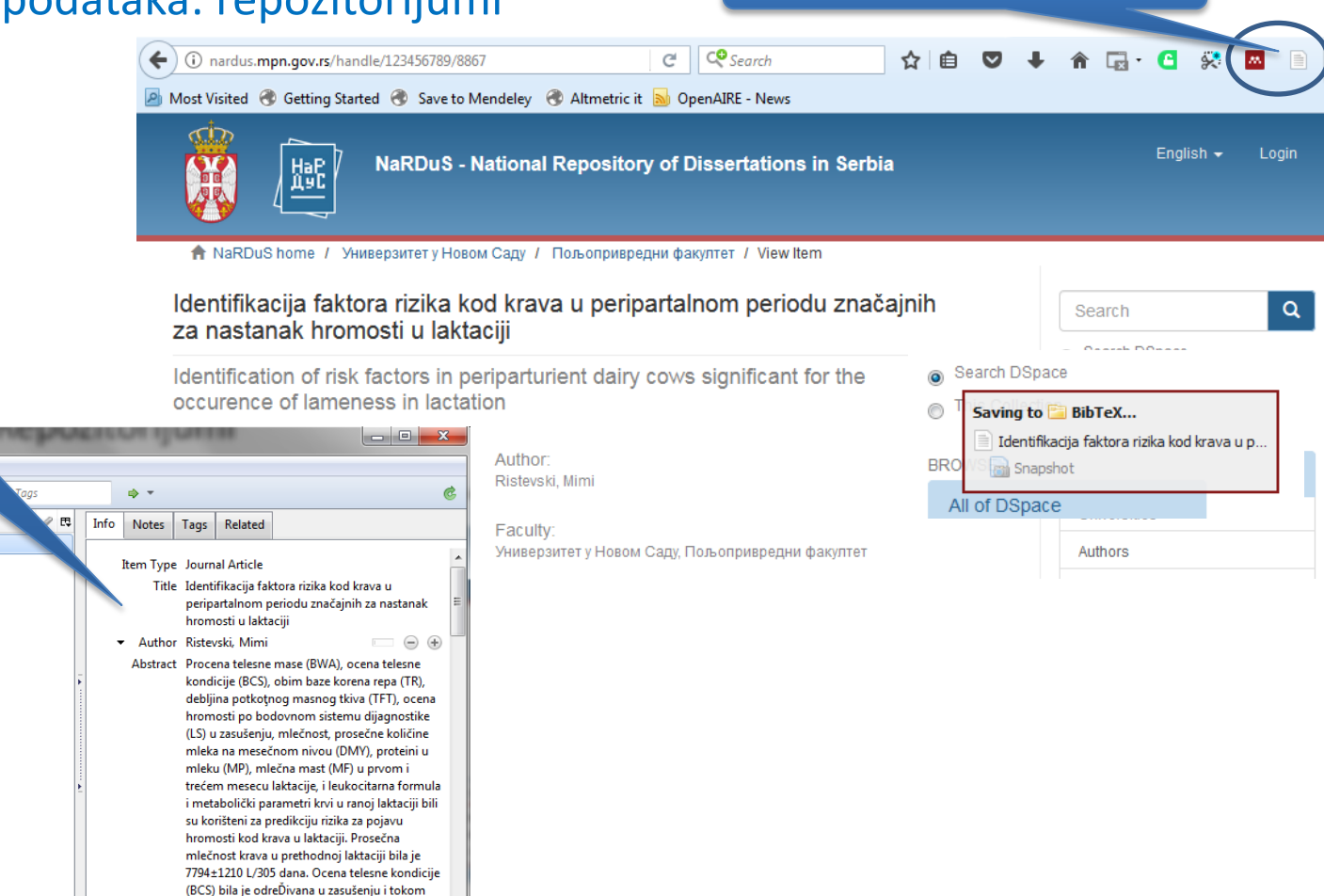

Pokrenite uvoz metapodataka

0 - 18 🔜 - 19 - 🔍 🕞 💼 ' - A 🖉 My Library Title Creator Identifikacija faktora rizika kod ... Ristevski BibTeX Carlos management 🔁 100 percent Para 100 - 100 - 100 Carlos and Same 📔 laana kaa (BCS) bila je odreĎivana u zasušenju i tokom prvih šest meseci laktacije. Metabolički **1** 

parameti krvi bili su odreĎivani na početku

laktacije (6-8. nedelja nakon teljenja). Ocena

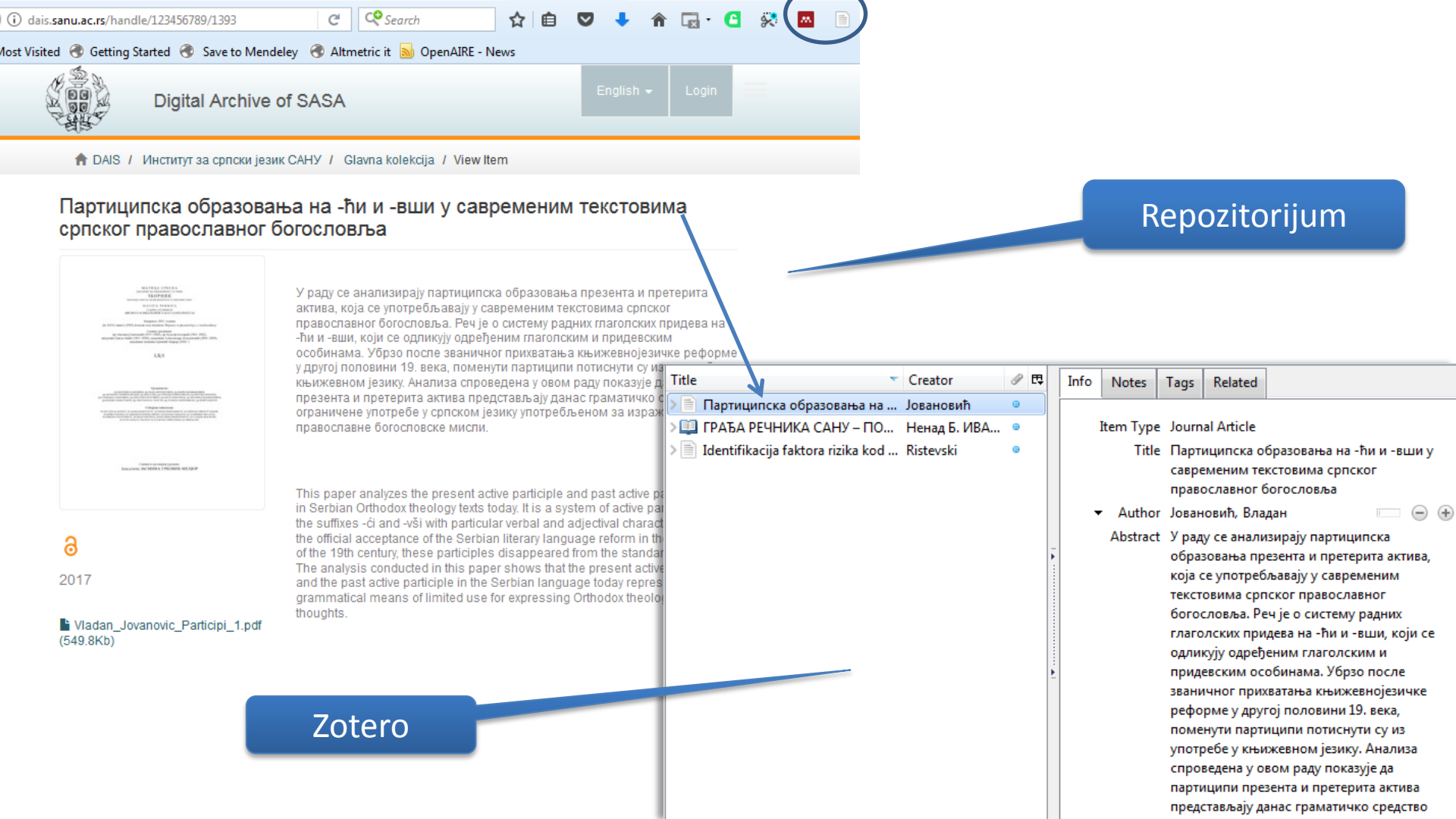

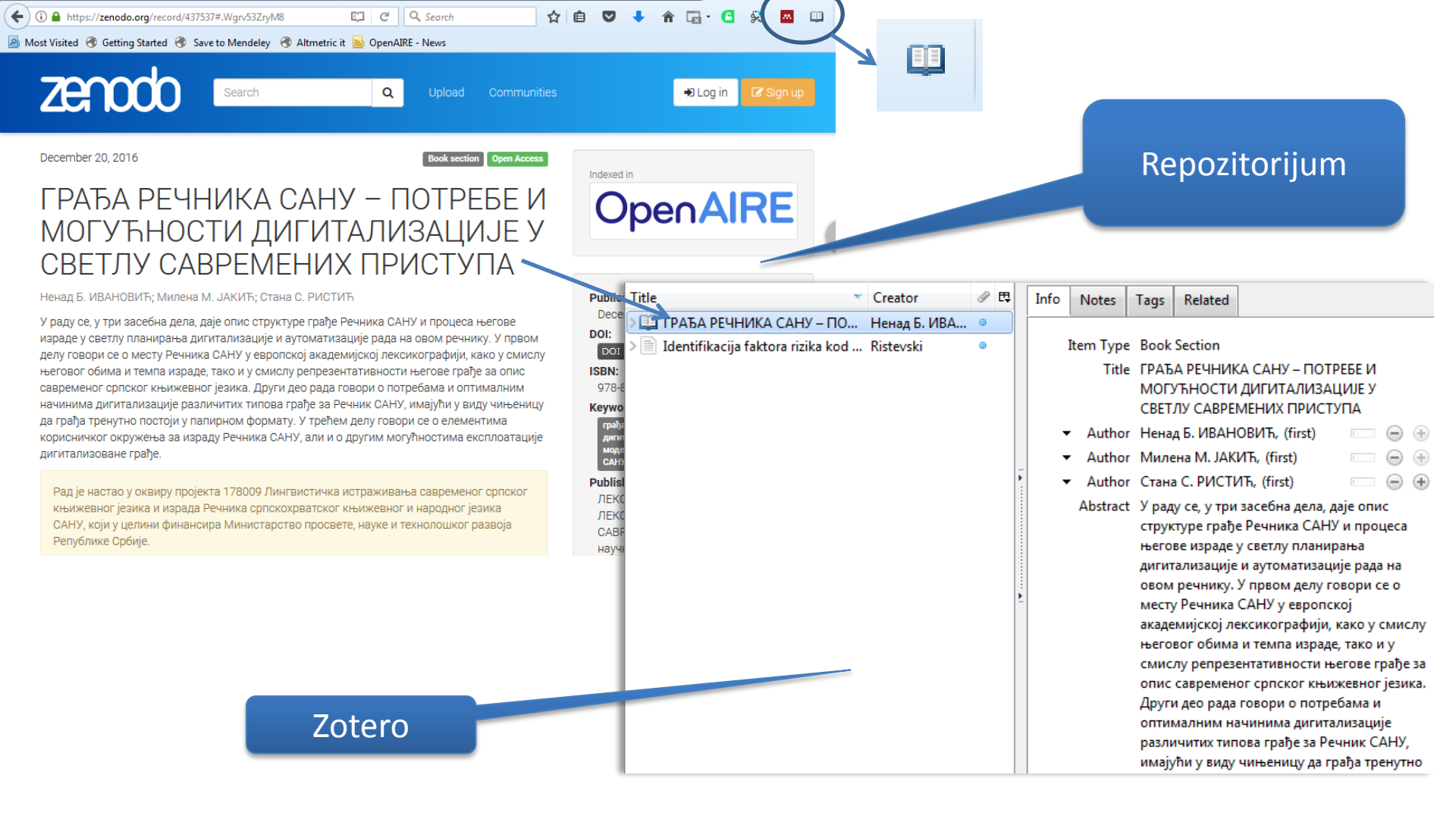

![](_page_12_Picture_0.jpeg)

![](_page_13_Picture_0.jpeg)

### Preuzimanje metapodataka: ResearchGate

Klimatske karakteristike i trendovi klimatskih parametara na teritoriji Stare planine

 $\mathbf{T}$ 

Article · January 2014 with 11 Reads

| 18 | 6 |  |
|----|---|--|
| ų  |   |  |

1st Vesna Ristić Vakanjac "II 14.54 · University of Belgrade

3rd Boris Vakanjac "I 8.09 · Futura - Fakultet za primenjenu ekologiju

- Ako su podaci o vašim publikacijama dostupni na društvenoj mreži Research Gate, bilo zato što ste ih sami uneli, ili zato što je to uradio neko drugi, iste možete preuzeti.
- Kvalitet metapodataka može varirati, pa ih, nakon uvoza, obavezno proverite i dopunite

| ite this | publication                       |                | _ | _  | _ |      |             |          |                                        |       |
|----------|-----------------------------------|----------------|---|----|---|------|-------------|----------|----------------------------------------|-------|
| Title    |                                   | Creator        | I | ₽₽ |   | Info | Notes       | Tags     | Related                                |       |
| > 🖹      | Партиципска образовања на         | Јовановић      | ۲ |    |   |      |             |          |                                        |       |
| > 🛄      | ГРАЂА РЕЧНИКА САНУ – ПО           | Ненад Б. ИВА   | ۲ |    |   | 1    | ltem Type   | e Journ  | al Article                             |       |
| > 🖹 I    | Rukovođenje ustanovom - pers      | В              | ۲ |    |   |      | Title       | : Klima  | atske karakteristike i trendovi klimat | skih  |
| > 🖹 I    | Klimatske karakteristike i trend  | Ristić Vakanja | ٥ |    |   |      |             | paran    | netara na teritoriji Stare planine     |       |
| > 🖹 1    | Identifikacija faktora rizika kod | Ristevski      | ۲ |    |   | -    | Author      | r Ristić | Vakanjac, Vesna                        | • •   |
|          |                                   |                |   |    |   | -    | Author      | r Milov  | vanovic, Bosko                         | •     |
|          |                                   |                |   |    | _ | -    | Author      | r Vakar  | njac, Boris                            | •     |
|          |                                   |                |   |    | ľ | -    | Author      | r Coko   | rilo Ilic, Marina                      | • •   |
|          |                                   |                |   |    |   |      | Abstract    | t        |                                        |       |
|          |                                   |                |   |    |   | P    | ublication  | Pirots   | ski zbornik                            |       |
|          |                                   |                |   |    |   |      | Volume      | 39       |                                        |       |
|          |                                   |                |   |    |   |      | Issue       | 2        |                                        |       |
|          |                                   |                |   |    | Ľ |      | Pages       | 5 21-38  | }                                      |       |
|          |                                   |                |   |    |   |      | Date        | a Janua  | ary 1, 2014                            | m d y |
|          |                                   |                |   |    |   |      | Series      | 5        |                                        |       |
|          |                                   |                |   |    |   | s    | eries Title | 2        |                                        |       |

![](_page_14_Picture_0.jpeg)

Узајамна база података: COBIB.SR - Узајамна библиографско-каталошка база података COBIB.SR (Бр. веписа: 3.169.124)

### Резултати изборног претраживања

| Π                                               | Претражили сте: Аутор=Isailovic Neven И Избор записа=Сва грађа <u>Ток претраживања</u>             |      |                                                              |                                                                                                    |                         |               |        |                                                    |           |  |  |  |
|-------------------------------------------------|----------------------------------------------------------------------------------------------------|------|--------------------------------------------------------------|----------------------------------------------------------------------------------------------------|-------------------------|---------------|--------|----------------------------------------------------|-----------|--|--|--|
| Б                                               | Број пронађених записа: 30 ПРОМЕНИ ЗАХТЕВ ЗА ПРЕТРАЖИВАЊЕ                                          |      |                                                              |                                                                                                    |                         |               |        |                                                    |           |  |  |  |
| Сортирање по: СОВISS.SR-ID 🗸 [Записи: 1-10] 1 2 |                                                                                                    |      |                                                              |                                                                                                    |                         |               |        |                                                    |           |  |  |  |
| 8                                               | ÷                                                                                                  | Бр.  | Аутор                                                        | Наслов                                                                                                  | Врста грађе             | Језик         | Година | Доступност фонда                                   | Е-приступ |  |  |  |
| 5                                               | 7 1                                                                                                | 1.   | Isailović, Neven, 1981-                                      | Омиш под влашћу Хрвоја Вукчића и борба за<br>његово наспеђе                                             | 🗐 сепарат               | srp           | 2007   | <ul> <li>за позајмицу - у<br/>читаоници</li> </ul> |           |  |  |  |
| 8                                               | 7 2                                                                                                | 2.   | Isailović, Neven, 1981-                                      | Владарске канцеларије у средњовековној<br>Босни : докторска дисертација                                 | дисертација             | srp           | 2014   | <ul> <li>за позајмицу - у<br/>читаоници</li> </ul> |           |  |  |  |
| 5                                               | 7 3                                                                                                | 3.   | Jakovljević, Aleksandar,<br>1976-<br>Isailović, Neven, 1981- | Попис нахије Косово из 1574. године                                                                     | 📰 чланак - саставни део | srp           | 2013   | у публикацији                                      |           |  |  |  |
| 8                                               | 4. Fostikov, Aleksandra, 1975-<br>Isailović, Neven, 1981-<br>мај 11 - Дубровник, 1463, новембар 11 |      | 📰 чланак - саставни део                                      | srp                                                                                                    | 2012                    | у публикацији |        |                                                    |           |  |  |  |
| 8                                               | 7 5                                                                                                | 5.   | Isailović, Neven, 1981-<br>Fostikov, Aleksandra, 1975-       | Повеља господина Ђурђа Бранковића којом<br>потврђује слободе грађанима Дебрецина :<br>Биа, 1429, 5. мај | 📰 чланак - саставни део | srp           | 2012   | у публикацији                                      |           |  |  |  |
| 8                                               | 7 6                                                                                                | 6.   | Isailović, Neven                                             | Политика босанских владара према<br>Далмацији : (1391-1409) : магистарски рад                           | 🗐 магистарски рад       | SCC           | 2008   | <ul> <li>за позајмицу - у<br/>читаоници</li> </ul> |           |  |  |  |
| 8                                               | 7                                                                                                  | 7.   | Исаиловић, Невен, 1982-                                      | <u>Помени предака и сродника у</u><br>средњовековним босанским повељама                                 | 📰 чланак - саставни део | srp           | 2017   | у публикацији                                      |           |  |  |  |
| 8                                               | 7 8                                                                                                | 3.   | Исаиловић, Невен Г.,<br>1981-                                | Fragmenti o familijarima Hrvatinića u Dalmaciji<br>i Hrvatskoj krajem XIV i početkom XV veka            | 📰 чланак - саставни део | srp           | 2010   | у публикацији                                      |           |  |  |  |
|                                                 | 9                                                                                                  | 9.   | Исаиловић, Невен Г.,<br>1981-                                | Fragmenti o familijarima Hrvatinića u Dalmaciji<br>i Hrvatskoj krajem XIV i početkom XV veka            | 🗐 сепарат               | srp           | 2010   | 🍬 у припреми                                       |           |  |  |  |
| 8                                               | 7 1                                                                                                | 10.  | Исаиловић, Невен Г.,<br>1981-                                | Кујава : краљица, жена босанског краља<br>Остоје                                                        | 📰 чланак - саставни део | srp           | 2011   | у публикацији                                      |           |  |  |  |
| •                                               |                                                                                                    | × -  | 🙀 košarica                                                   |                                                                                                    |                         |               | П      | РОМЕНИ ЗАХТЕВ ЗА ПРЕ                               | ТРАЖИВАЊЕ |  |  |  |
| 38                                              | апи                                                                                                | сапо | о страни: 10 👻                                               |                                                                                                    |                         |               | [Запис | и: 1-10] 1 2                                       | 3 > >>    |  |  |  |
|                                                 |                                                                                                    |      | <b>^</b>                                                     | НА ВРХ   Базе података   Претраживање   Ре                                                              | зултати претраж.   Моја | библиот       | ека Из | злаз                                               |           |  |  |  |

### Preuzimanje metapodataka: Cobiss

- Pretražite bazu podataka.
- Selektujte zapise o svim radovima koje želite da dodate u ORCID.
- Kliknite na "košaricu". Zapisi će biti dodati u "košaricu", a vi ćete biti preusmereni na stranu na kojoj se prikazuje njen sadržaj.

http://www.vbs.rs/cobiss/

555&rec-7&sid-1

| Кошарица |     |                                                                               |                                                                                                    |                         |       |        |  |  |  |  |
|----------|-----|-------------------------------------------------------------------------------|----------------------------------------------------------------------------------------------------|-------------------------|-------|--------|--|--|--|--|
|          |     |                                                                               |                                                                                                    |                         |       |        |  |  |  |  |
| \$       | Бр. | Аутор                                                                         | Наслов                                                                                                    | Врста грађе             | Језик | Година |  |  |  |  |
|          | 1.  | Isailović, Neven, 1981-                                                       | Омиш под влашћу Хрвоја Вукчића и борба за његово наслеђе                                                                 | 🗐 сепарат               | srp   | 2007   |  |  |  |  |
| <b>V</b> | 2.  | Isailović, Neven, 1981-                                                       | Впадарске канцеларије у средњовековној Босни : докторска<br>дисертација                                                  | дисертација             | srp   | 2014   |  |  |  |  |
| <b>V</b> | 3.  | Jakovljević, Aleksandar, 1976-<br>Isailović, Neven, 1981-                     | Попис нахије Косово из 1574. године                                                                                      | 📰 чланак - саставни део | srp   | 2013   |  |  |  |  |
| <b>V</b> | 4.  | Fostikov, Aleksandra, 1975-<br>Isailović, Neven, 1981-                        | Акта о исплати дела Светодмитарског доходка деспотици Јелени :<br>Дубровник, 1463, мај 11 - Дубровник, 1463, новембар 11 | 📰 чланак - саставни део | srp   | 2012   |  |  |  |  |
| V        | 5.  | Isailović, Neven, 1981-<br>Fostikov, Aleksandra, 1975-                        | Повеља господина Ђурђа Бранковића којом потврђује слободе<br>грађанима Дебрецина : Биа, 1429, 5. мај                     | 📰 чланак - саставни део | srp   | 2012   |  |  |  |  |
| <b>V</b> | 6.  | Isailović, Neven                                                              | Политика босанских владара према Далмацији : (1391-1409) :<br>магистарски рад                                            | 🗐 магистарски рад       | scc   | 2008   |  |  |  |  |
| V        | 7.  | Исаиловић, Невен, 1982-                                                       | Помени предака и сродника у средњовековним босанским повељама                                                            | 📰 чланак - саставни део | srp   | 2017   |  |  |  |  |
| <b>V</b> | 8.  | Исаиловић, Невен Г., 1981-                                                    | Fragmenti o familijarima Hrvatinića u Dalmaciji i Hrvatskoj krajem XIV i<br>početkom XV veka                             | 📰 чланак - саставни део | srp   | 2010   |  |  |  |  |
| V        | 9.  | Исаиловић, Невен Г., 1981-                                                    | Кујава : краљица, жена босанског краља Остоје                                                                            | 📰 чланак - саставни део | srp   | 2011   |  |  |  |  |
| <b>V</b> | 10. | Исаиловић, Невен Г., 1981-                                                    | Кабожић/Кабужић, Михаило Михо : протовестијар                                                                            | 📰 чланак - саставни део | srp   | 2009   |  |  |  |  |
| <b>V</b> | 11. | Исаиловић, Невен                                                              | Два докумената из XV века о вербалним деликтима Дубровчана и<br>Босанаца                                                 | 📰 чланак - саставни део | srp   | 2010   |  |  |  |  |
| <b>V</b> | 12. | Исаиловић, Невен, 1981-<br>Јаковљевић, Александар, 1976-                      | Шах Мелек : (прилог историји турских напада у Босну 1414. и 1415.<br>године)                                             | 📰 чланак - саставни део | scc   | 2011   |  |  |  |  |
| <b>V</b> | 13. | Merenik, Slavica, 1965-<br>Isailović, Neven, 1981-<br>Đokić, Vlastimir, 1954- | Бибпиографија академика Симе Ћирковића                                                                                   | 🗐 бибпиографија         | srp   | 2011   |  |  |  |  |

Izaberite opciju "prenos za ličnu upotrebu"

|          | 20.                                                                                                    | Фостиков, Александра, 1975-<br>Исаиловић, Невен, 1981-                            | Повеља краља Стефана Дабише о разрешењу рачуна Драгоја Гучетића<br>и његове браће : 1392, март 6.                                                  | 📰 чланак - саставни део | SCC | 2009 |  |  |  |  |
|----------|----------------------------------------------------------------------------------------------------|-----------------------------------------------------------------------------------|----------------------------------------------------------------------------------------------------|-------------------------|-----|------|--|--|--|--|
| <b>V</b> | 21.                                                                                                    | Исаиловић, Невен, 1981-                                                           | Омиш под влашћу Хрвоја Вукчића и борба за његово наслеђе = Hrvoje<br>Vukčić'S Rule in Omiš and the Struggle for His Succession                     | 📰 чланак - саставни део | SCC | 2007 |  |  |  |  |
|          | 22.                                                                                                    | Исаиловић, Невен, 1981-<br>Фостиков, Александра, 1975-                            | Писмо краља Стефана Дабише Дубровчанима о овлашћењу Драгоју<br>Гучетићу у вези са дугом Новака Маћедола : Брадина на Ивану, 6. јун<br>1392. година | 📰 чланак - саставни део | srp | 2009 |  |  |  |  |
| <b>V</b> | 23.                                                                                                    | Фостиков, Александра, 1975-<br>Исаиловић, Невен, 1981-                            | Повеља краља Стефана Дабише о овлашћењу Драгоју Гучетићу у вези<br>са дугом Новака Маћедола : на Цецени, 1392, март 6.                             | 📰 чланак - саставни део | srp | 2009 |  |  |  |  |
| <b>V</b> | 24.                                                                                                    | Исаиловић, Невен, 1981-                                                           | Михаило Кабужић, дубровачки одметник - босански дипломата                                                                                          | 📰 чланак - саставни део | scc | 2008 |  |  |  |  |
| <b>V</b> | 25.                                                                                                    | Мереник, Славица, 1965-<br>Фостиков, Александра, 1975-<br>Исаиловић, Невен, 1981- | Бибпиографија радова Руже Ћук                                                                                                    | 📰 чланак - саставни део | SCC | 2008 |  |  |  |  |
|          | 26.                                                                                                    | Исаиловић, Невен, 1981-                                                           | Цртице о Качићима у макарском приморју у XV веку                                                                                                   | 📰 чланак - саставни део | scc | 2007 |  |  |  |  |
| ✓        | ✓ ➤ ►→ Prenos za ličnu upotrebu ПРЕНОС ЗА ЛИЧНУ УПОТРЕБУ ПРЕНОС У ДРУГЕ СИСТЕМЕ                                        |                                                                                   |                                                                                                    |                         |     |      |  |  |  |  |
|          | ↑ <u>НА ВРХ   Базе података   Претраживање   Резултати претраж.</u>   Кошарица   <u>Моја библиотека</u>   <u>Изпаз</u> |                                                                                   |                                                                                                    |                         |     |      |  |  |  |  |

| Пренос записа за личну употребу                                                                                                    | Zapise koji su 14. 11. 2017 u formatu RIS (TX* | Open Link in New                                                                     |
|----------------------------------------------------------------------------------------------------|------------------------------------------------|--------------------------------------------------------------------------------------|
| Број задиса: 26                                                                                                    |                                                | Open Link in New                                                                     |
|                                                                                                    |                                                | Open Link in New                                                                     |
|                                                                                                    |                                                | Bookmark This Lir                                                                    |
|                                                                                                    |                                                | Save Lin <u>k</u> As                                                                 |
| <ul> <li>е-поштом на адресу:</li> <li>на екран:</li> </ul>                                                                                                    | Čuvanje datoteke                               | Save Link t <u>o</u> Pock<br>Copy Link Loc <u>a</u> tio<br><u>S</u> earch Google for |
| услови коришлења                                                                                                    |                                                | Send Link to Devic                                                                   |
| <ul> <li>Коришћење записа из база података и online каталога у систему COBISS/OPAC за личну<br/>употребу немаограничења и уједно је бесплатно.</li> <li>Библиотеке и други корисници ни у једном облику не смеју да репродукују резултате<br/>претраживања у базама података у циљу препродаје.</li> </ul> |                                                | Inspect Element (<br>Popup Blocker Ult                                               |
| <ul> <li>- Библиотеке и други корисници немају право преноса, односно копирања записа/података<br/>добијених употребом преноса записа из кошарице у друге базе података и/или системе<br/>аутоматизације локалних функција библиотека, ако за то немају потписане уговоре са IZUM-</li> </ul>              |                                                | Zotero Connector                                                                     |
| Сагласан сам са условима употребе : 🗹                                                                                                    |                                                |                                                                                      |
| ✓ ПОТВРДИ                                                                                                    |                                                |                                                                                      |
|                                                                                                    |                                                |                                                                                      |

en Link in New <u>T</u>ab en Link in New <u>W</u>indow en Link in New <u>Private Window</u> okmark This <u>Link</u> re Link <u>to</u> Pocket oy Link Loc<u>a</u>tion rch Google for "TXT" rd Link to <u>D</u>evice poct Element (<u>O</u>) pup Blocker Ultimate

×

Izaberite RIS format i opciju "na ekran"

2

Zapise koji su 14. 11. 2017 u formatu RIS (TXT) izabrani za prenos iz uzajamne baze podataka COBIB.SR, у року од три дана можете да похраните у своје локално окружење.

🥱 Назад

U sledećem koraku dobićete mogućnost da formiranu datoteku sačuvate ili da prikažete njen sadržaj na ekranu.

| ΤY | - | BOOK                                                                 |
|----|---|----------------------------------------------------------------------|
| ID |   | 527348887                                                            |
| ΤI |   | Омиш под влашћу Хрвоја Вукчића и борба за његово наслеђе             |
| AU |   | Isailović, Neven                                                     |
| PY |   | 2007                                                                 |
| N1 |   | Напомене и библиографске референце уз текст                          |
| N1 |   | Summary                                                              |
| SP |   | Стр. 131                                                             |
| ΕP |   | 150                                                                  |
| CY |   | Београд                                                              |
| PB |   | Историјски институт                                                  |
| ER | - |                                                                      |
| ΤY | - | THES                                                                 |
| ID |   | 524397975                                                            |
| ΤI |   | Владарске канцеларије у средњовековној Босни : докторска дисертација |
| AU |   | Isailović, Neven                                                     |
| PY |   | 2014                                                                 |
| Nl |   | Насл. на спор. насл. страни: Chanceries of rulers in medieval Bosnia |
| Nl |   | Библиографија: листови 542-564                                       |
| Nl |   | Резиме; Summary                                                      |
| SP |   | 608 листова                                                          |
| CY |   | Београд                                                              |
| PB |   | [Н. Г. Исаиловић]                                                    |
| UR |   | http://phaidrabg.bg.ac.rs/o:9326                                     |
| ER | - |                                                                      |
| ΤY |   | JOUR                                                                 |
| ID |   | 521223829                                                            |
| Τ1 |   | Попис нахије Косово из 1574. године                                  |
| JF |   | Mešovita građa                                                       |
| AU |   | Jakovljević, Aleksandar                                              |
| AU |   | Isailović, Neven                                                     |
| Y1 |   | 2013                                                                 |
| ΡY |   | 1956                                                                 |
| N1 |   | Напомене и библиотрафске референце уз текст                          |
| Nl |   | Ancrpakr; Summary.                                                   |
| IS |   | 34                                                                   |
| SP |   | стр. 25                                                              |
| ΕP |   | 70                                                                   |
| CY |   | Beograd                                                              |

Ako ste se odlučili da sačuvate datoteku, U Zoteru, na File meniju, kliknite na opciju "Import", i izaberite sačuvanu datoteku. Sačekajte da se zapisi pojave u Zoteru.

| Z Zo         | otero                                   |      |     |            |                                                                  |
|--------------|-----------------------------------------|------|-----|------------|------------------------------------------------------------------|
| <u>F</u> ile | <u>E</u> dit <u>T</u> ools <u>H</u> elp |      |     |            |                                                                  |
|              | New Item<br>New Note<br>New Collection  |      |     | ,          | ипска образован                                                  |
|              | <u>C</u> lose                           | Ctrl | + W | /          | РЕЧНИКА САНУ                                                     |
|              | Import                                  | Ctrl | +SI | hift+I     | đenje ustanovom                                                  |
|              | Import from Clipboard                   | Ctrl | +S  | hift+Alt+I | i zanat na tlu sredi                                             |
|              | Export Library                          |      |     |            | <ul> <li>ke karakteristike i<br/>kacija faktora rizik</li> </ul> |
|              | Exit                                    |      |     |            |                                                                  |
|              | evaluation A&H     Exported Items       |      |     |            | _                                                                |
| 6            | 🖥 FID-01                                |      |     |            |                                                                  |
|              | 🖥 FID -knjige                           |      |     |            |                                                                  |
|              | FID-lista                               |      |     |            |                                                                  |

Ako ste se odlučili da sadržaj datoteke prikažete na ekranu, selektujte kompletan sadržaj i kopirajte ga (Ctrl+C). U Zoteru, na File meniju, izaberite opciju "Import from Clipboard" kako biste pokrenuli postupak uvoza podataka. Sačekajte da se zapisi pojave u Zoteru.

| Z Zotero                                             |                                 |                     |          |              |                     |                           | × |
|------------------------------------------------------|---------------------------------|---------------------|----------|--------------|---------------------|---------------------------|---|
| <u>F</u> ile <u>E</u> dit <u>T</u> ools <u>H</u> elp |                                 |                     |          |              |                     |                           |   |
| 🗟 🚍 -                                                | 16 🔜 ▼ 🖉 ▼ 🔍                    | ▼ All Fields & Tags |          |              |                     |                           | ¢ |
| ✓ My Library                                         |                                 | ▼ Creator           | ∂ ₽      | Info Notes   | Tags Related        |                           |   |
|                                                      | Шах Мелек : (прилог историји    | т Исаиловић an      | <u>^</u> |              |                     | -                         |   |
| =                                                    | Цртице о Качићима у макарск     | ю Исаиловић         |          | Item Type    | e Journal Article   |                           | ĥ |
|                                                      | Уговор херцега Хрвоја Вукчића   | а Исаиловић         |          | Title        | е Повеља херцег     | а Хрвоја Вукчића          |   |
|                                                      | Попис нахије Косово из 1574. г  | Jakovljević an      |          |              | Хрватинића же       | ени Јелени : Јајце, 1412, |   |
| BibTeX                                               | Помени предака и сродника у     | с Исаиловић an      |          |              | април 2.            | - 0.0                     |   |
|                                                      | Политика босанских владара г    | n Isailović         |          | ▼ Autho      | r Исаиловић, Не     | евен 😑 🤄                  | 2 |
|                                                      | Повеља херцега Хрвоја Вукчић    | h Исаиловић         |          | Abstrac      | t                   |                           | - |
|                                                      | Повеља краља Стефана Остоје     | е Исаиловић         | =        | Publication  | n Stari srpski arhi | v                         | = |
|                                                      | Повеља краља Стефана Дабиц      | и Фостиков and      | -        | Volume       | e                   |                           |   |
|                                                      | Повеља краља Стефана Дабиц      | и Фостиков and      |          | Issue        | e 10                |                           |   |
|                                                      | Повеља господина Ђурђа Бран     | н Isailović and F   |          | Page         | s стр. 165-180      |                           |   |
|                                                      | Писмо краља Стефана Дабиш       | е Исаиловић an      |          | Date         | e 2011              | у                         | / |
| E Carlos Managementes                                | О фамилијарима Хрвоја Вукчи     | и Исаиловић         | 2        | Serie:       | 5                   |                           |   |
|                                                      | Омиш под влашћу Хрвоја Вук      | ч Исаиловић         |          | Series Title | e                   |                           |   |
|                                                      | Омиш под влашћу Хрвоја Вук      | ч Isailović         |          | Sen. Tex     | t                   |                           |   |
|                                                      | Михаило Кабужић, дубровачки     | и Исаиловић         |          | Journal Abb  | r                   |                           |   |
|                                                      | Кујава : краљица, жена босанс   | к Исаиловић         |          | Language     |                     |                           |   |
| E Page Page Page Page Page Page Page Page            | Кабожић/Кабужић, Михаило М      | И Исаиловић         |          | DO           | I                   |                           |   |
|                                                      | Записници са суђења Михаилу     | у Исаиловић         |          | ICCN         | 1 1451-3072         | Zapisi iz Cobiss-a        |   |
| 🔁 Maarin aangan cada 🗸                               | Два надгробна натписа из Граб   | б Илић and Иса      |          | Short Titl   | 14J1-3072           |                           |   |
|                                                      | Tes novimenats int VV ears o er | е Исанловић         | Ŧ        | Short little | 2                   |                           | Ŧ |

Korekcija metapodataka

| Info Notes                 | Tags Related         |
|----------------------------|----------------------|
| т. <b>т</b>                | (                    |
| Item Type                  | Journal Article      |
| Title                      | Artwork              |
|                            | Audio Recording      |
|                            | Bill                 |
| <ul> <li>Author</li> </ul> | Blog Post            |
| Abstract                   | Book                 |
|                            | Book Section         |
|                            | Case                 |
|                            | Computer Program     |
|                            | Conference Paper     |
|                            | Dictionary Entry     |
|                            | Document             |
|                            | E-mail               |
|                            | Encyclopedia Article |
|                            | Film                 |
|                            | Forum Post           |
|                            | Hearing              |
|                            | Instant Message      |
|                            | Interview            |
|                            | Journal Article      |
|                            | Letter               |
|                            | Magazine Article     |

Proverite da li je tip rada ispravno naveden i, ako je potrebno, ispravite. Kada kliknete na polje u kom je naveden tip dokumenta, otvoriće se padajuća lista na kojoj možete da izaberete odgovarajuću opciju.

Ispravite greške u naslovu. Ako je naslov naveden verzalom (sva slova velika), ispišite ga kurentom.

#### Item Type Journal Article

Title Identifikacija faktora rizika kod krava u peripartalnom periodu značajnih za nastanak / hromosti u laktaciji

Author Ristevski, Mimi

Abstract Procena telesne mase (BWA), ocena telesne kondicije (BCS), obim baze korena repa (TR), debljina potkotnog masnog tkiva (TFT), ocena hromosti po bodovnom sistemu dijagnostike (LS) u zasušenju, mlečnost, prosečne količine mleka na mesečnom nivou (DMY), proteini u mleku (MP), mlečna mast (MF) u prvom i trećem mesecu laktacije, i leukocitarna formula

![](_page_22_Figure_0.jpeg)

Ako je tip autorstva pogrešno naveden (npr. urednik je greškom neveden kao autor), ispravite tako što ćete već unesenom imenu dodeliti novu ulogu: klikom na strelicu pored uloge i izborom sa padajuće liste.

| <ul> <li>✓ Author Ristevski,</li> </ul>                          | a ionaciji<br>Mimi                                                                                      |                                                                                   | I                                                                           | Ξ                                                | +                       |
|------------------------------------------------------------------|----------------------------------------------------------------------------------------------------|-----------------------------------------------------------------------------------|-----------------------------------------------------------------------------|--------------------------------------------------|-------------------------|
| - Author                                                         |                                                                                                    | (first)                                                                           | 1                                                                           | $\odot$                                          | $\oplus$                |
| Author<br>Contributor<br>Editor<br>Reviewed Author<br>Translator | esne mase (B)<br>CS), obim ba<br>koţnog masr<br>bodovnom<br>enju, mlečno<br>esečnom niv<br>, mlečna mas | WA), oci<br>ze korer<br>nog tkiva<br>sistemu<br>st, prose<br>ou (DM)<br>st (MF) u | ena tele<br>na repa<br>a (TFT),<br>dijagn<br>ečne ko<br>Y), prot<br>u prvon | esne<br>(TR),<br>oce<br>ostik<br>ličin<br>eini n | ,<br>na<br>ce<br>e<br>u |
| trećem m                                                         | iesecu laktacije,                                                                                       | i leukoo                                                                          | citarna i                                                                   | form                                             | ula                     |

| Info     | Notes                                                                                                    | Tags                                      | Related                                                               | ]                                                   |                                  |                                    |                      | Naslov ča<br>kolacija o<br>istom pol<br>ispra | asopisa i<br>dati su u<br>ju. Treba<br>iviti. | Info | Notes                                                                                                    | Tags                                                                                                    | Related                                                                 | 1                                   |                                           |                    |          |        |
|----------|----------------------------------------------------------------------------------------------------|-------------------------------------------|-----------------------------------------------------------------------|-----------------------------------------------------|----------------------------------|------------------------------------|----------------------|-----------------------------------------------|-----------------------------------------------|------|----------------------------------------------------------------------------------------------------|----------------------------------------------------------------------------------------------------|-------------------------------------------------------------------------|-------------------------------------|-------------------------------------------|--------------------|----------|--------|
| P<br>Jou | Item Type<br>Title<br>Author<br>Abstract<br>ublication<br>Volume<br>Issue<br>Pages<br>Date<br>Series Title<br>Series Title<br>Series Text<br>urnal Abbr<br>Language<br>DOI | Journ<br>Kovad<br>Fostik<br>Kovad<br>Beog | al Article<br>(ki zanat n<br>cov, Aleks<br>(ki zanat n<br>radski isto | a tlu sredi<br>andra<br>a tlu sredi<br>rijski glasr | ijoveko<br>ijoveko<br>ik III (20 | vne Srbij<br>vne Srbij<br>12) 105- | e<br>⊖ ↔<br>e<br>126 | Ispra<br>dop<br>meta                          | avljeni i<br>ounjeni<br>apodaci               | F    | Item Typ<br>Titl<br>Autho<br>Abstrac<br>Publicatio<br>Volum<br>Issu<br>Page<br>Dat<br>Series Titl<br>Series Tev<br>urnal Abb<br>Languag<br>DC<br>ISSI<br>Short Titl | e Journ<br>e Kova<br>r Fostil<br>t Kova<br>n Beog<br>e 3<br>e<br>s 105-1<br>e 2012<br>s<br>e 2012<br>s<br>e<br>t<br>r<br>e<br>1<br>V 2217-<br>e | al Article<br>čki zanat<br>kov, Alek<br>čki zanat<br>radski isto<br>.26 | na tlu<br>sandı<br>na tlu<br>orijsk | u srednjo<br>ra<br>u srednjo<br>i glasnik | ovekovr<br>ovekovr | ne Srbij | e<br>e |

Izvoz metapodataka u BibTeX formatu

| Title                                                                                                    | ▼ Creator Ø                                                                                                    | с, |
|----------------------------------------------------------------------------------------------------|----------------------------------------------------------------------------------------------------|----|
| 📄 Шах Мелек : (прилог                                                                                                    | историји т Исаиловић an                                                                                          | ^  |
| 📄 Цртице о Качићима у                                                                                                    | у макарско Исаиловић                                                                                             |    |
| 📄 Уговор херцега Хрвој                                                                                                    | ја Вукчића Исаиловић                                                                                             |    |
| 📄 Попис нахије Косово                                                                                                    | из 1574. г Jakovliević an                                                                                        |    |
| 🔆 Помени предак 📴                                                                                                    | Remove Items from Collection                                                                                     |    |
| 📄 Политика босаг 🊮                                                                                                    | Move Items to Trash                                                                                              |    |
| 📄 Повеља херцега 🦹                                                                                                    | Merge Items                                                                                                    |    |
| 📄 Повеља краља ( 🍙                                                                                                    | Evport Items                                                                                                    |    |
| 📄 Повеља краља ( 📕                                                                                                    |                                                                                                    |    |
| 🔆 Повеља краља 🚰                                                                                                    | Create Bibliography from Items                                                                                   |    |
| 📄 Повеља господ 📃                                                                                                    | Generate Report from Items                                                                                       |    |
| 🔆 🖑 Писмо краља Стефан                                                                                                    | на Дабише Исаиловић an                                                                                           | 1  |
| 🗎 О фамилијарима Хрв                                                                                                    | воја Вукчи Исаиловић                                                                                             |    |
| 📄 Омиш под влашћу Х                                                                                                    | рвоја Вукч Исаиловић                                                                                             |    |
| 🗧 Омиш под влашћу Х                                                                                                    | рвоја Вукч Isailović                                                                                             |    |
|                                                                                                    |                                                                                                    |    |
| 🗎 Михаило Кабужић, д                                                                                                    | убровачки Исаиловић                                                                                              | f  |
| Михаило Кабужић, д<br>Кујава : краљица, жен                                                                                                    | убровачки… Исаиловић<br>на босанск… Исаиловић                                                                    |    |
| Михаило Кабужић, д<br>Кујава : краљица, жен<br>Кабожић/Кабужић, М                                                                                        | убровачки… Исаиловић<br>на босанск… Исаиловић<br>Иихаило М… Исаиловић                                            |    |
| <ul> <li>Михаило Кабужић, д</li> <li>Кујава : краљица, жен</li> <li>Кабожић/Кабужић, М</li> <li>Записници са суђењ</li> </ul>                            | убровачки Исаиловић<br>на босанск Исаиловић<br>Иихаило М Исаиловић<br>а ихаилу Исаиловић                         |    |
| <ul> <li>Михаило Кабужић, д</li> <li>Кујава : краљица, жен</li> <li>Кабожић/Кабужић, М</li> <li>Записници са суђењ</li> <li>Два надгробна нат</li> </ul> | убровачки Исаиловић<br>на босанск Исаиловић<br>Иихаило М Исаиловић<br>а ихаилу Исаиловић<br>из Граб Илић and Иса |    |

Selektujte sa spiska publikacije koje želite da dodate u ORCID...desni klik, Export Item

![](_page_25_Picture_3.jpeg)

Izaberite BibTeX format

![](_page_25_Picture_5.jpeg)

Uvoz metapodataka u ORCID

![](_page_27_Picture_0.jpeg)

### U polju koje će se pojaviti kliknite na "Chose file"

| 🗸 Works (53) 😨          |                                                                                | + Add works | 🛓 Export works | 💉 Bulk edit | \$\$ Sort |  |  |  |
|-------------------------|--------------------------------------------------------------------------------|-------------|----------------|-------------|-----------|--|--|--|
| Import BibTeX           | Hide import BibTeX                                                             |             |                |             |           |  |  |  |
| Import citations from E | mport citations from BibTeX (.bib) files, including files exported from Google |             |                |             |           |  |  |  |
| Scholar. More informat  | tion on importing BibTeX files.                                                |             |                | Cancel Cho  | oose file |  |  |  |

Created: 2014-03-1/

/ 🔳

![](_page_27_Picture_3.jpeg)

## U ORCID-u će se pojaviti lista radova iščitana iz BibTeX datoteke. Proverite podatke, obrišite radove koje ne želite da uvezete, a sačuvajte one koje želite.

4

![](_page_28_Figure_1.jpeg)

| Effects of hydrolysis degree and type of pro<br>antioxidant activity and functionality of egg<br>hydrolysates<br>Proceedings of the 40th International Conference of 2<br>Chemical Engineering<br>2013   conference-paper<br>Part of ISBN: 978-80-89475-09-4<br>URL: http://dais.sanu.ac.rs/handle/123456789/387               | tease on<br>white protein<br>Slovak Society of                                      | •                    | 5 @        |                                       | Podaci o radovima uvezeni<br>posredstvom BibTeX formata<br>pojavili su se na listi radova u<br>ORCID profilu. Pored svakog<br>zapisa navedena je i adresa<br>izvora iz kog su podaci                                                                         |
|----------------------------------------------------------------------------------------------------|-------------------------------------------------------------------------------------|----------------------|------------|---------------------------------------|----------------------------------------------------------------------------------------------------|
| Source: Branimir Jugovic                                                                                                    | C Preferred source                                                                  |                      | ∕ ڨ        |                                       | nrouzoti                                                                                                    |
| Synthesis of aliphatic esters of cinnamic acia<br>lipophilic antioxidants catalyzed by lipase B<br>antarctica<br>Applied Biochemistry and Biotechnology<br>2013   journal-article<br>DOI: 10.1007/s12010-013-0294-z<br>EID: 2-s2.0-84881231766<br>URL: http://www.scopus.com/inward/record.url?eid=<br>Source: Scopus to ORCID | d as potential<br>from Candida<br>-2-s2.0-84881231766&partner<br>€ Preferred source | ₽ <b>₩ (</b><br>ID=M | 5 <b>a</b> |                                       |                                                                                                    |
| The influence of thin benzoate-doped polya<br>corrosion protection of mild steel in differer<br>Proceedings of the 40th International Conference of 2<br>Chemical Engineering<br>2013   conference-paper<br>Part of EoN: 978-80-89475-09-4<br>UPL: http://dais.sanu.ac.rs/handle/123456789/385                                 | niline coatings on<br>nt environments<br>Slovak Society of                          |                      | 5 @        | Uz sva<br>su p<br>nek<br>Na c<br>onih | odaci preuzeti. Ako su zapisi preuzeti iz<br>odaci preuzeti. Ako su zapisi preuzeti iz<br>og digitalnog repozitorijuma, ovaj link<br>najčešće vodi i do punog teksta.<br>ovaj način se znatno povećava vidljivost<br>n publikacija koje su objavljene samo u |
| Source: Branimir Jugovic                                                                                                    | C Preferred source                                                                  |                      |            | štamp                                 | panim izvorima, ali su autori elektronsk<br>rziju dopopovali u poki ropozitorijum                                                                                                    |